## How to add a new user in LNAC

The LexisNexis<sup>®</sup> Account Center (LNAC) tool allows Administrators to create users within the same application. The information in this article applies to the following LexisNexis<sup>®</sup> products and services: Lexis<sup>®</sup>, Lexis Advance<sup>®</sup> Quicklaw<sup>®</sup>, and Lexis+<sup>™</sup>.

Lexis Nexis Account Center (LNAC) can be accessed by following either step below:

1. You can access this <u>Lexis Nexis Account Center</u> link directly and log in using your user ID and password

| Welcome to your      |
|----------------------|
|                      |
| administrator portal |
|                      |
|                      |
|                      |

- 2. Take the following steps to access LexisNexis Account Center while signed in to Lexis service:
  - I. Click 3 dots in the upper right corner on the Lexis service.
  - II. Select LexisNexis® Account Center.
  - III. Enter your Lexis ID and password if prompted.

**Note:** If you do not have the LexisNexis Account Center option under the More drop-down or you are unable to sign into LexisNexis Account Center with your Lexis ID and password, contact your firm's administrator

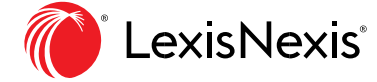

|                       | III 🜔 Lexis+ Malaysia Folders History Help C 💽 🛠 🕃                                                                                                    |  |
|-----------------------|----------------------------------------------------------------------------------------------------|--|
|                       | What task would you like to accomplish today?                                                                                                    |  |
| Practical<br>Guidance | Search practice notes, templates, clauses, articles and checklists Malaysia                                                                                                    |  |
| <b>F</b>              | Practice Areas Malaysia Hong Kong Singapore                                                                                                    |  |
| Lexis®<br>Analytics   | Commercial Corporate Dispute Resolution Employment                                                                                                    |  |
|                       | Not in MY subscription Indonesia Commercial Indonesia Corporate                                                                                                    |  |
|                       | Alternation and the second second s |  |

- \*\* Once logged in, take the following steps to create a new user:
- 1. Select **Users** from the left side of the page.

| 값<br>Home            | Users                                              |                                                              | Add Us                                              | ser |
|----------------------|----------------------------------------------------|--------------------------------------------------------------|-----------------------------------------------------|-----|
| രീ                   | Users Groups                                       | Product Access Admin Activit<br>Templates Admin Activit      | ies                                                 |     |
| Invoice &<br>Payment | Narrow By                                          |                                                              |                                                     |     |
| OT<br>Users          | Please enter at least 2 characters                 | Q More Filt                                                  | ters                                                |     |
| Organisation         | Active x Crear All                                 |                                                              |                                                     |     |
| Criganización        | AII A B C D E F                                    | GHIJKLMNOPQ                                                  | R S T U V W X Y Z ≇ Admin                           |     |
|                      | •                                                  | <u>.</u>                                                     |                                                     |     |
|                      | Baes, Kharee Test<br>kharee.baes4   Status active  | Kharee Test Baes Lastely<br>Status:      Active      Role: U | ned on 05Jul 2021 Actions                           | ~   |
|                      | dominguez, naj Test<br>dominguez67   Status active | ID<br>ktaree.baes4                                           | Email<br>kharee.baes@lexisnexis.com.au              | î   |
|                      | manuel, menriz<br>menrizmanuel1   Statux active    | Create Date<br>05 Jul 2021                                   | Location<br>57 Fort Street, Auckland, Aackland 1010 |     |
|                      |                                                    | These Read                                                   | Disalay Profesence                                  |     |

2. Select Add User.

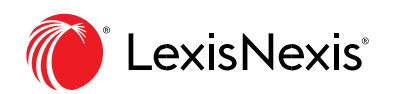

| isNexis® Accou                            | nt Centre                                          | ¢                               | Support * P Notifications *      | LexisNois@Products * @ Hello, AC! * |
|-------------------------------------------|----------------------------------------------------|---------------------------------|----------------------------------|-------------------------------------|
| 小<br>い<br>Home                            | Users                                              |                                 |                                  | Add User                            |
| Invoice &                                 | Users Groups                                       | Product Access A<br>Templates A | dmin Activities                  |                                     |
| Payment                                   | Narrow By                                          |                                 |                                  |                                     |
| <u> 음</u><br>Users                        | Please onter at least 2 characters                 | ٩                               | More Filters                     |                                     |
| In an an an an an an an an an an an an an | Active x Clear All                                 | SHIJKLMN                        | o p q r s t u v                  | W X Y Z # Admin                     |
|                                           | •                                                  |                                 |                                  |                                     |
|                                           | Baes, Kharee Test<br>kharee.baes4   Status: active | Kharee Test<br>Status : • Activ | Baes Last signed or: 05 Jul 2021 | Actions 🗸                           |
|                                           | dominguez, naj Test                                | ID                              | Email                            |                                     |
|                                           | dominguez67   Status: active                       | kharee.baes4                    | kharee,baes                      | @lexisnexis.com.au                  |
|                                           | manuel, menriz<br>menrizmanuel1   Status: active   | Create Date<br>05 Jul 2021      | Location<br>57 Fort Stre         | et, Auckland, Auckland 1010         |
|                                           |                                                    | Time Zone                       | Display Pret                     | erence                              |
|                                           |                                                    |                                 |                                  |                                     |

- 3. In the Add User Page, proceed to follow below steps:
  - I. Click the drop-down for Select the location you want to add the new user to.

| LexisNexis® Account Centre                                                   |   |
|------------------------------------------------------------------------------|---|
| Add New User<br>Select the location to which you want to add the new user. " |   |
| Start typing here                                                            | _ |

- II. Enter the following information:
- Mandatory fields with asterisks
- First Name
- Last Name

Email Address

| First Name * | Middle Name | Last Name * | Email Address * |  |
|--------------|-------------|-------------|-----------------|--|
|              |             |             |                 |  |
|              |             |             |                 |  |

III. Select one of the following options to identify the products the user will be authorized to use.

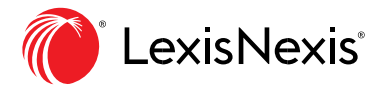

- Manually selected products - Select the checkbox for each userauthorized product

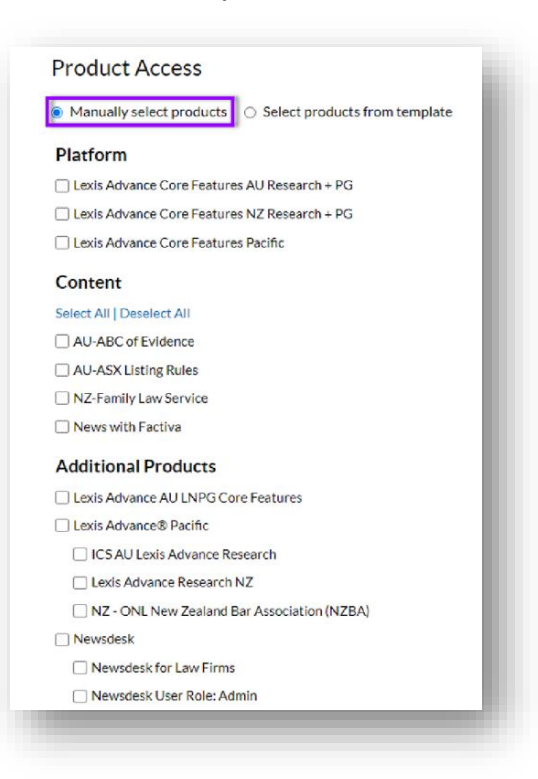

- Select products from template - Select the checkbox for each template that includes the user-authorized products.

| Product Access             |                               | - 1 |
|----------------------------|-------------------------------|-----|
| ○ Manually select products | Select products from template |     |
| News Factiva               | PG research                   |     |
|                            |                               | -   |

- IV. Complete the Schedule User Creation:
  - Create Users now (default)

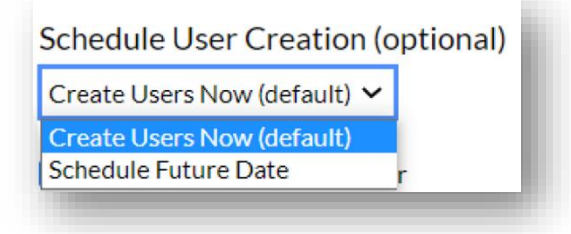

- Schedule Future Date

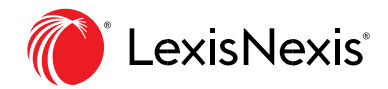

| Schedule Future Date     | ~    |
|--------------------------|------|
| Create Users on Future D | Date |
|                          |      |

V. Select one or both ID options:

- Email ID and Password to user Sends the user's ID and password to the end user.
- Send user ID and Password to me Sends the user's ID and password to you.

Email ID and Password to user

 Send user ID and password to me

VI. **Schedule User Suspension/Deletion** is an optional step should you wish to specify a specific date for a user to be deleted or suspended. Select the default option "Do Not Specify" if there's no need to delete or suspend the user.

- Delete

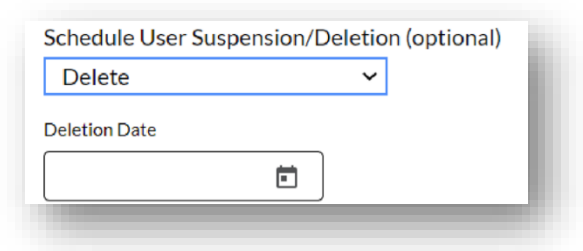

- Do Not Specify (Default)

| Schedule User Suspensio | n/Deletion (or | otional) |
|-------------------------|----------------|----------|
| Do not specify          | ~              |          |
|                         |                | _        |

- Suspension

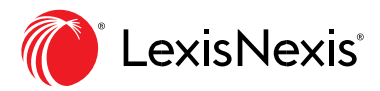

| Schedule User Suspe | ension/Deletion (optional) |
|---------------------|----------------------------|
| Suspend             | ~                          |
| Suspension Date     |                            |
|                     | <b>H</b>                   |

## VII. Select Submit.

VIII. Select one of the following options on the confirmation page:

- Download User Information
- Send User ID and Password to me
- Back to User List
- Back to Add User page

|                                | 📀 created 1 of 1 u       | isers |              |
|--------------------------------|--------------------------|-------|--------------|
| Name:                          | test3, test3 A created 🦿 |       |              |
| Email:                         | amita, 28guahos.com      |       |              |
| User ID:                       | test3.test312            |       |              |
| Temporary Password:            | Webds/Tun                |       |              |
|                                |                          |       | Add as admin |
| Backtollow list Darkto Additor |                          |       |              |

## **END OF PROCESS**

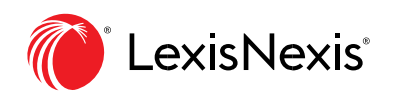